## Zadanie 1 – Narzędzie "Popraw krawędź"

Otwórz plik *loki.jpg.* Zaimportuj do niego jako dolną warstwę plik *grasssky.jpg.* i dopasuj wielkość zdjęcia.

Narzędziem *szybkie zaznaczanie* zaznacz postać. Nie wszystkie kosmyki muszą być zaznaczone. Można zaznaczyć tło, a potem pracować na odwrotności zaznaczenia.

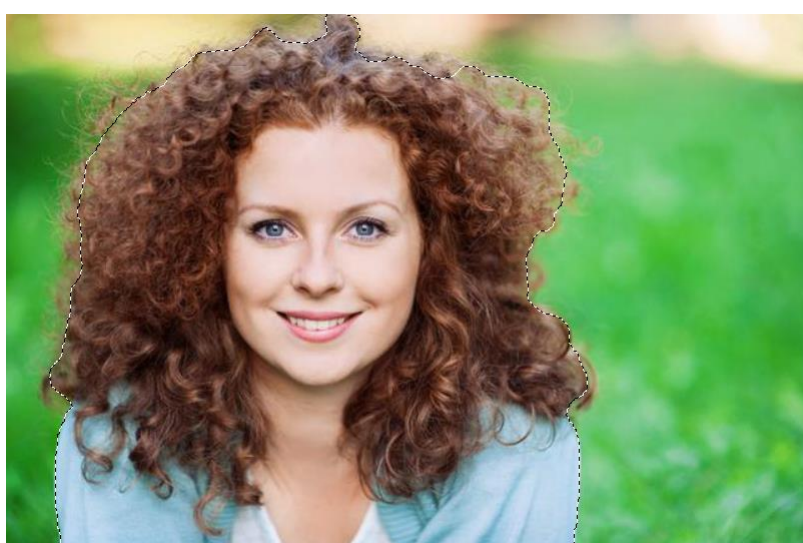

Wciśnij przycisk **Popraw krawędź** (lub

w menu górnym wybierz polecenie Zaznacz > Popraw krawędź).

W oknie narzędzia wybierz widok "na czarnym tle" i zaznacz opcję *Inteligentny promień*. Wartość promienia ustaw na 4 i maluj krawędzie włosów.

| Constant II |   | NESSIN. | Popraw krawędź                                                                                                    | ×                                                                                                    |
|-------------|---|---------|----------------------------------------------------------------------------------------------------|----------------------------------------------------------------------------------------------------|
|             | - |         | Tryb wyświetłania       Widok:       Widok:    < | Pokaż promień (J)<br>Pokaż oryginał (P)<br>y promień                                                                       |
|             | K |         | Promień:                                                                                                    | 4,0         piks           0            0,0         piks           0         %           0         %           0         % |
|             |   |         | Wyjście     Oczyść ko       Stopień:     Wyniki do: Zaznaczenie       Pamiętaj ustawienia     Anuluj                                                                                                    | ory %                                                                                                    |

Dla lepszego efektu można zaznaczyć opcję **Oczyść kolory** (50%) i wczytać efekt wyjściowy do **Nowej maski z** maską warstwy.

| a da     | and the second |                                                                                                    |                     |                                                                                                    |
|----------|----------------|----------------------------------------------------------------------------------------------------|---------------------|----------------------------------------------------------------------------------------------------|
|          |                | Popraw maskę                                                                                                    | ×                   |                                                                                                    |
|          |                | Image: String with the second second seco | nień (J)<br>nał (P) |                                                                                                    |
| -        |                | Wykrywanie krawędzi<br>Inteligentny promień<br>Promień: (                                                                                                    | piks                |                                                                                                    |
| - Rosk k |                | Gładkość: 0<br>Wtapianie: 0                                                                                                    | piks                |                                                                                                    |
|          |                | Kontrast:                                                                                                    | %<br>%              |                                                                                                    |
|          | all the        | Wyjście<br>Stopień: 50<br>Wyniki do: Nowa warstwa z maską wars                                                                                                    | %<br>5 V            | Warstwy     Kanaly     Scieżki     -:       P Rodzaj =     Image: Comparison of the structure     Image: Comparison of the structure     Image: Comparison of the structure       Zwykły     :     Krycie:     100% -       Zablokuj:     gg ✓ ⊕ @     Wypełnienie:     100% -                                                                                                    |
|          |                | Pamiętaj ustawienia<br>Anuluj                                                                                                    | ЭК                  | <ul> <li>Image: Second state of the second state of the second</li></ul> |

Pomoże to na zakończenie przyciemnić nieco fryzuję na czubku głowy narzędziem Ściemnij:

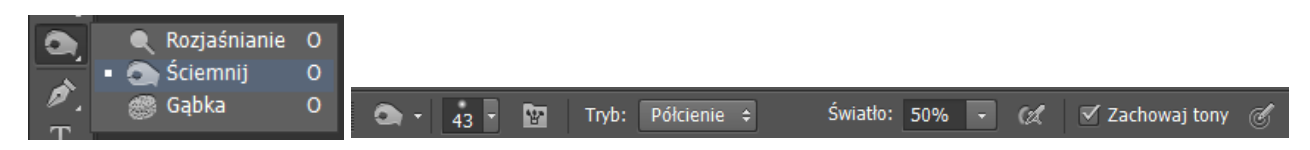

Ostatecznie użyłam też Gumki z niewielkim kryciem i miękką krawędzią, aby ukryć kilka nieznośnych kosmyków:

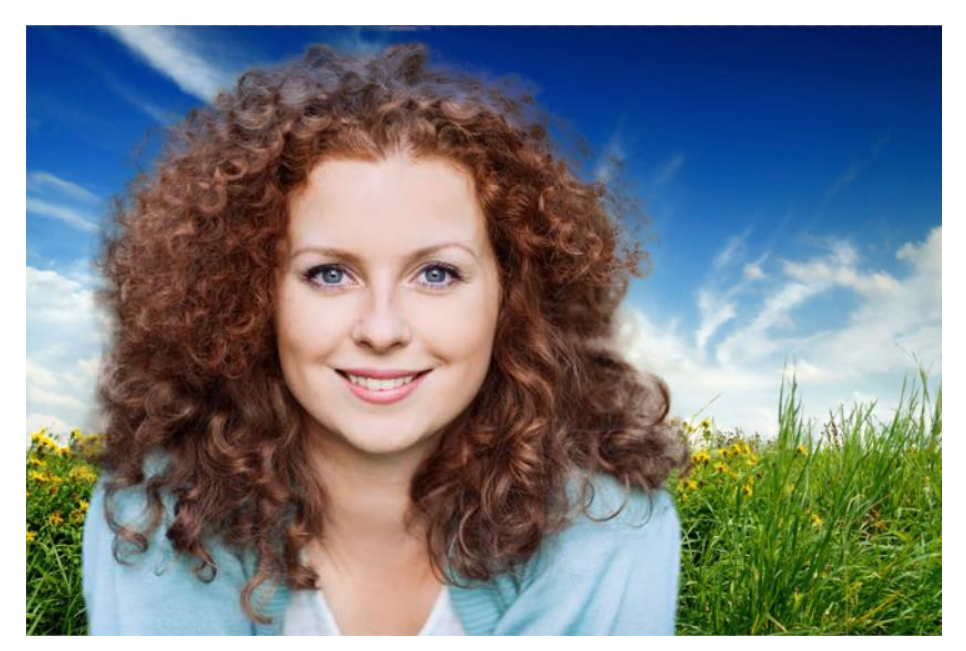